## **GETTING STARTED**

Type in the URL: <u>https://amp20.vfairs.com/</u> in the address bar of your browser to visit the virtual platform. To login, click on the 'Login' tab on the Homepage. It will open a pop-up window asking for your Email & then Password. Follow the prompts and you will be taken into the platform.

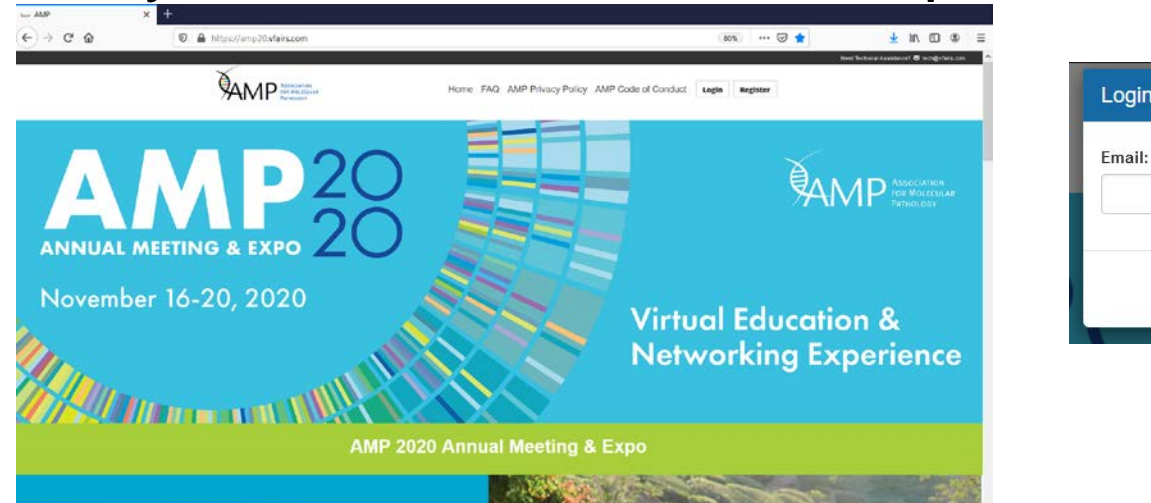

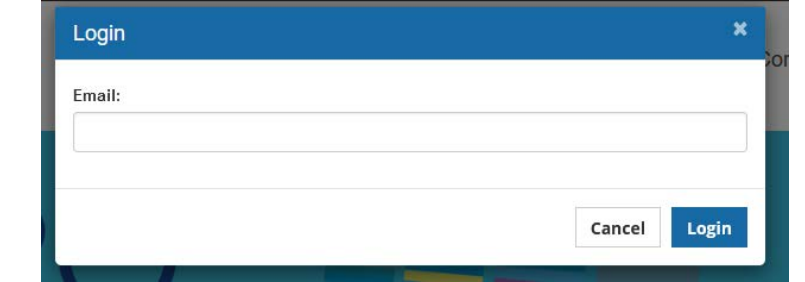

Note: We recommend that you use either Chrome, Safari or Firefox for best performance

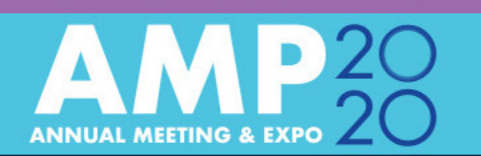

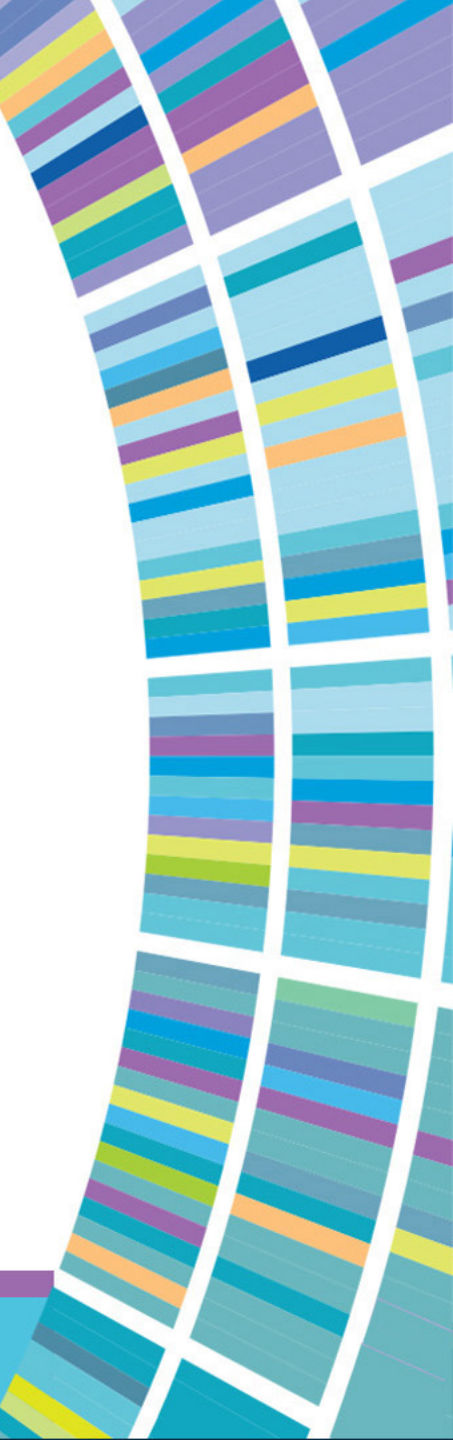

## **EDIT YOUR PROFILE**

Your "Profile Information" has been preloaded into the system. Please go to the top right and click on the profile icon with your name. You can add your photo and update/edit your contact information. This Profile information *is* visible to other meeting attendees within the platform.

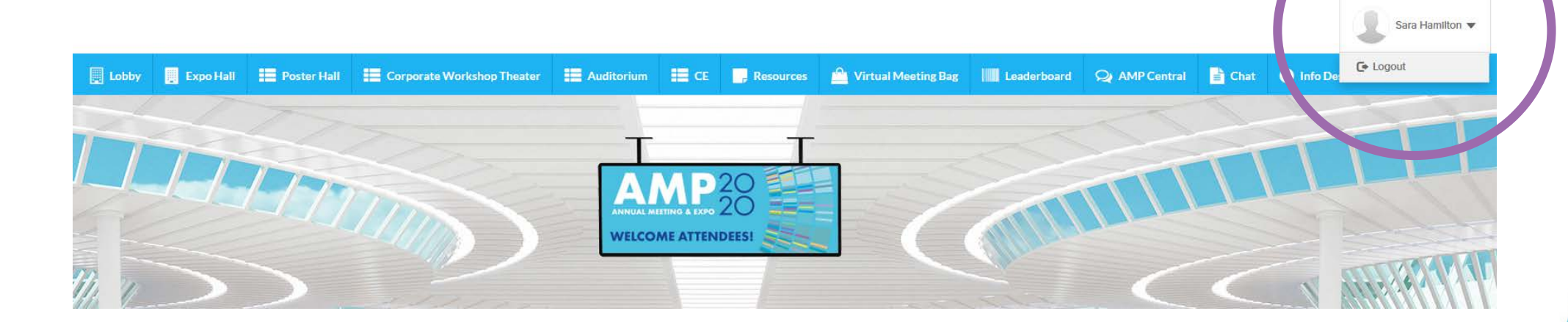

![](_page_1_Picture_3.jpeg)